# 健康保険資格確認書回収不能届 作成マニュアル

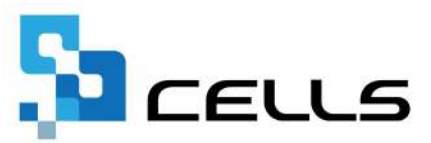

# 目次

| 改訂關 | 歴・・・・・・・・・・・・・・・・・・・・・                    | • • • | • • | • | •• <u>3</u>  |   |
|-----|-------------------------------------------|-------|-----|---|--------------|---|
| はじと | に・・・・・・・・・・・・・・・・・・・・・・・・・・・・・・・・・・・・・    | • • • | • • | ٠ | •• <u>4</u>  |   |
| 1.  | 作成画面の起動方法・・・・・・・・・・・・・・                   | • • • | • • | ٠ | •• <u>5</u>  |   |
| 2.  | データ作成・・・・・・・・・・・・・・・・・・・・・・・・・・・・・・・・・・・・ | • • • | • • | ٠ | •• <u>7</u>  |   |
| 3.  | 印刷・・・・・・・・・・・・・・・・・・・・・・・・・・・・・・・・・・・・    | • • • | • • | ٠ | •• <u>10</u> | ) |
| 4.  | PDFの作成・読込 ・・・・・・・・・・・・・・・                 | • • • | • • | ٠ | •• <u>11</u> | - |
| 5.  | 保存データの作成・読込・・・・・・・・・・・                    | • • • | • • | • | •• <u>12</u> | ) |

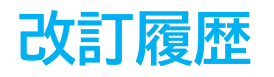

| 修正年月日     | 修正頁 | 修正内容 |
|-----------|-----|------|
| 2025/1/29 | 全編  | 初版発行 |

# はじめに

本マニュアルでは、健康保険資格確認書回収不能届の作成方法についてご案内します。

社会保険資格喪失届の提出時に資格確認書を添付できない場合は、 健康保険資格確認書回収不能届の添付が必要です。

### 1. 作成画面の起動方法

 事業所を開き、全ての処理ファイル>グループ「得喪・社会保険」> 「喪失関係」を選択し「開く」をクリック、または「喪失関係」を ダブルクリックします。

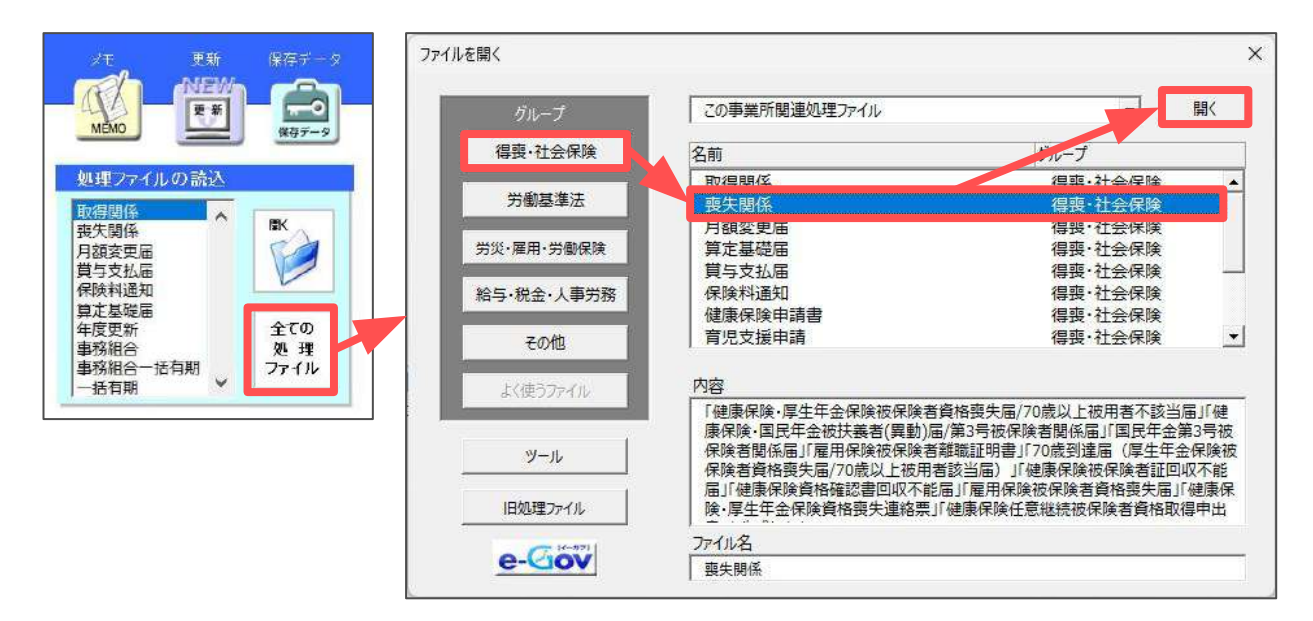

2. 「資格確認書回収不能届」クリックします。

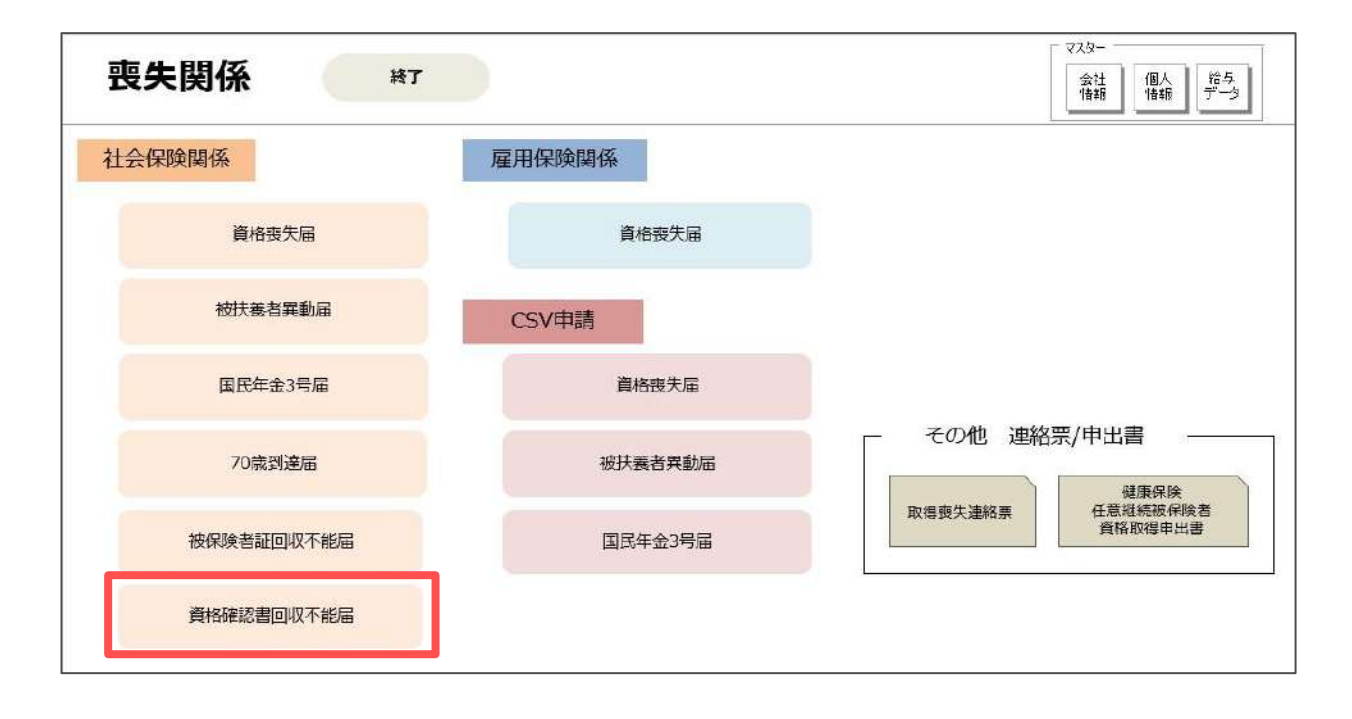

#### 1. 作成画面の起動方法

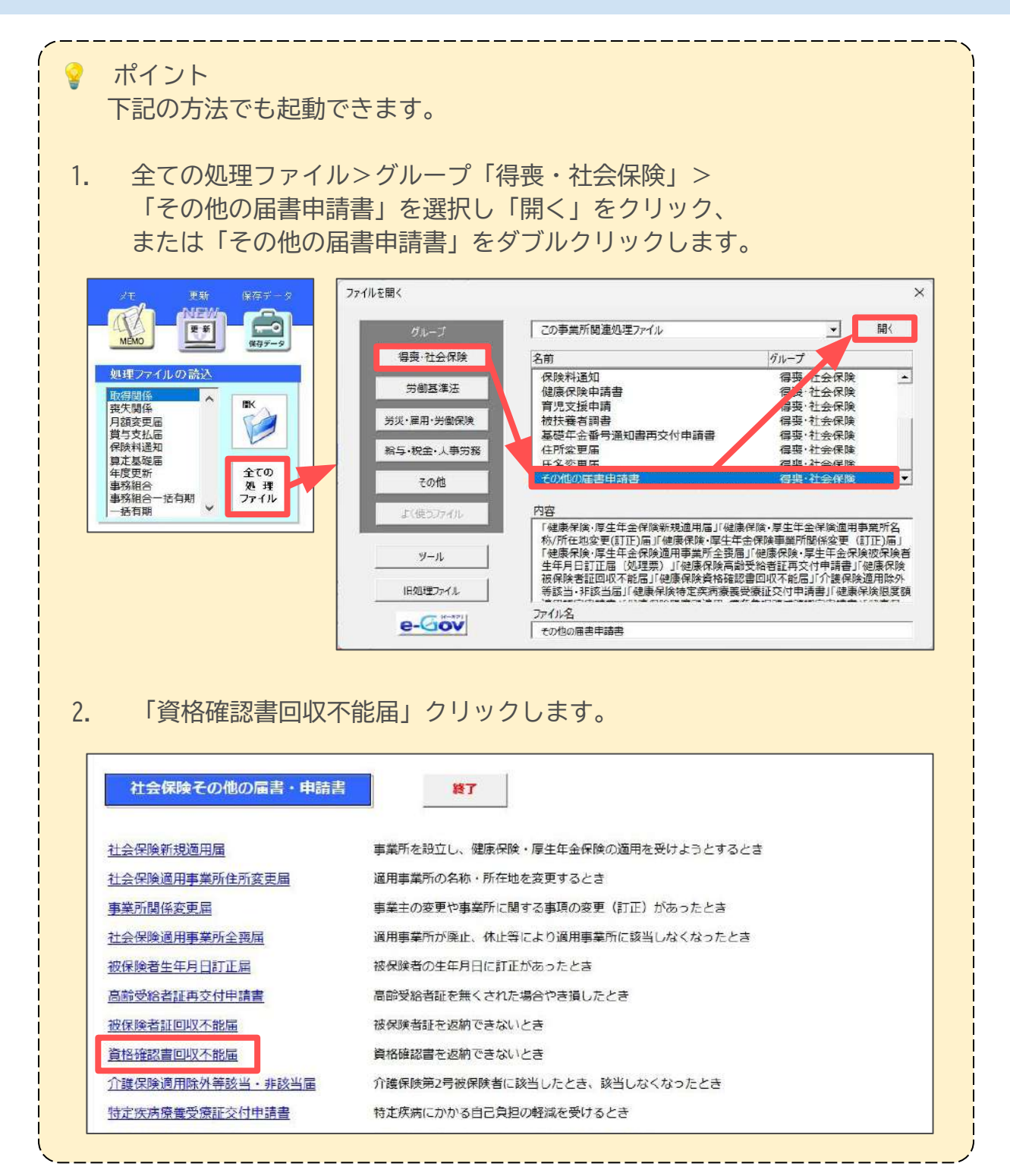

<u>目次へ戻る↑</u>

#### データ作成 2.

「データ作成」をクリックします。 1.

|                  |    |       |      | POF |    | 保存テータ |    |
|------------------|----|-------|------|-----|----|-------|----|
| ② 資格確認書<br>回収不能届 | 終了 | データ作成 | ÉDRA | 作成  | 読込 | 作成    | 読込 |

データ作成フォームのリストより対象の従業員を選択します。 2.

※リスト下部のラジオボタンより在職者と退職者の切り替えができます。 ※「被保険者検索」欄より対象者の検索ができます。

| -        | D 氏名                   | - 6 四不能等心动会考 |                  | 直接入                                                               | カ例: テスト太郎/平010401/男/有/無/紛ぎ                | ŧ |
|----------|------------------------|--------------|------------------|-------------------------------------------------------------------|-------------------------------------------|---|
| 0        | 生茶 理書之<br>高橋力<br>■明 業系 | 氏名           | 生年月日 1           | 高齡受給者証<br>E別 交付 返納                                                | 資格確認書を返納できない理由                            |   |
| .6<br>27 | 志平 小雪<br>山田 次郎         |              |                  |                                                                   |                                           |   |
|          |                        |              | 備考<br>素備考<br>    | 出年月日/社労士記載欄 - /01/16<br>485-0014<br>愛知県小牧市安日                      | (yyyy/mm/dd形式)<br>(999-9999形式)<br>E町1-2-5 |   |
|          |                        |              | 氏名<br>電話番<br>作成日 | <ul> <li>窓口 太郎</li> <li>〇0000-00-00000</li> <li>/01/16</li> </ul> | (yyyy/mm/dd形式)                            |   |
|          |                        |              |                  | 1 / 01 10                                                         |                                           |   |

「回収不能等の対象者」欄の氏名のプルダウンにて、手順2で選択した従業 3. 員および扶養家族を選択します。 高齢受給者証の交付と返納の有無を選択し、資格確認書を返納できない理由 を入力します。

※生年月日と性別は「個人情報」に登録されている情報が自動で反映されます。

| 1     | 佐藤 理恵子         | - 回収 小 能 寺の 対 家 者 - |         |     | 京熱受給 | 合書評        |                |  |
|-------|----------------|---------------------|---------|-----|------|------------|----------------|--|
| 10    | 高橋力            | 氏名                  | 生年月日    | 性別  | 交付   | 运纳         | 資格確認書を返納できない理由 |  |
| 11 16 | 尾関 美香<br>志平 小雪 | 高橋力 ▼               | 昭410927 | 男   | 有▼   | 無・         | 紛失             |  |
| 27    | 山田次郎           | 高橋 美和子 💌            | 昭591005 | 女   | 有▼   | <b>#</b> • | 紛失             |  |
|       |                | <b>▼</b>            |         |     | -    | •          |                |  |
|       |                | -                   |         |     | -    | -          |                |  |
| ポイ    | ント<br>のプルダウ    | ンに表示さ               | れる扶養    | 慶家加 | 族は、  |            |                |  |

# 2. データ作成

4. 「備考/提出年月日/社労士記載欄」を確認します。

※〒(郵便番号)、住所、氏名、電話番号は、台帳MENUの「事務所情報他」> 「事務所情報」に登録されている情報が反映されます。詳細は<u>こちら</u>。 ※「提出日」と「作成日」欄は作成年月日を自動反映しますが、

任意の日付に変更する場合は直接入力で修正します。

| 提出日  | /01/16       | (yyyy/mm/dd形式) |  |
|------|--------------|----------------|--|
| Ŧ    | 485-0014     | (999-9999形式)   |  |
| 住所   | 愛知県小牧市安      | 田町1-2-5        |  |
| 氏名   | 窓口 太郎        |                |  |
| 電話番号 | 0999-99-9999 |                |  |
| 作成日  | /01/16       | (yyyy/mm/dd形式) |  |

| (<br>! ♀ ポイント                     |
|-----------------------------------|
| 「社会保険労務士記載欄」を空欄にする場合は「社会保険労務士欄を空欄 |
| にする」にチェック、事業主欄に予備の所在地を反映する場合は「予備の |
| 事業所所在地を利用」にチェックを入れます。             |
| 「予備の事業所所在地を利用」にチェックを入れた場合、「会社情報」> |
| 「基本データ」タブ>「その他」の情報がシート画面に反映されます。  |
|                                   |
| ✓ 社会保険労務±欄を空欄にする                  |
|                                   |
| //                                |

# 2. データ作成

5. 「作成」をクリックし、入力内容をシート上に反映します。

※被保険者情報欄の住所と電話番号は、「個人情報」に登録されている情報が反映 されます。都道府県名はシート上で入力できます。

※都道府県の選択は、必要に応じて「〇」の画像を移動して修正します。

|      | 氏名              |                                 | 窓口太郎                                                             |                                                                                                    |                                                                                                    |                            |      |                  |
|------|-----------------|---------------------------------|------------------------------------------------------------------|----------------------------------------------------------------------------------------------------|----------------------------------------------------------------------------------------------------|----------------------------|------|------------------|
| 3    | 電話番             | 弓 [                             | 0999-99-9999                                                     |                                                                                                    |                                                                                                    |                            |      |                  |
|      | 作成日             | Γ                               | /01/16                                                           | (yyyy/mr                                                                                                    | n/dd形式                                                                                                    | t)                         |      |                  |
| Г    | 社会任             | <b>呆険</b> 労務                    | 士欄を空欄にする                                                         | Г                                                                                                    | 予備の事                                                                                                    | 業所所在均                      | もを利用 | 作成               |
|      |                 |                                 |                                                                  |                                                                                                    |                                                                                                    | PDF                        |      | (保存データ           |
| 2)   | 資格傾<br>回収不      | 認吉                              | 終了                                                               | データ作成                                                                                                    | 印刷                                                                                                    | 作成                         | 読込   | 17F/R 25512      |
| 3    | 歳保険者の<br>(左づめ)  | 記号<br>1 2 3                     | 番号<br>  4   5   6   7   8   1   0                                |                                                                                                    | 生年月<br>図 昭和<br>平成<br>令者                                                                                                    | ∃ <u>a</u> ja<br>4 1 0 0 1 | 2 7  |                  |
|      | 氏名              | (フリカウ) 如<br>高                   | Mシ チカラ<br>橋 力                                                    |                                                                                                    |                                                                                                    |                            |      |                  |
|      | 住那              | (〒 485<br>変知<br>(〒 185)<br>(東知) | - 0014 )<br>(1)<br>(1)<br>(1)<br>(1)<br>(1)<br>(1)<br>(1)<br>(1) | [6345                                                                                                    |                                                                                                    |                            |      | 都道府県運択箇所は必要に応じ   |
| (8   | 電話番号<br>]中の連絡先) | TEL 05(                         | 38 < 24 > 10                                                     | 35 携带電話                                                                                                    | 13                                                                                                    | a) (#)                     |      | ○ を移動きせてこれ用くたきい。 |
| (#36 | 番号(日中の連絡<br>F   | 死) または「樹井<br>                   | 20日本の目的にあるす記入してくたおい、<br>生年月日                                     | ·性剧                                                                                                    | 关始者很                                                                                                    | 21将確認書を返納できな)              | い理由  |                  |
| 7    | 高橋力             |                                 | 87 昭和<br>平成 41年09月27日                                            | 2 3 2 3 2 3 2 3 3 2 3 3 3 2 3 3 2 3 3 2 3 3 2 3 3 2 3 3 2 3 3 2 3 3 2 3 3 2 3 3 2 3 3 2 3 3 2 3 3 3 2 3 3 3 3 3 3 3 3 3 3 3 3 3 3 3 3 3 3 3 3 | 15年11日<br>1月 1月<br>1日 1月 1日<br>11日 1月 1日<br>11日 1月 1日<br>11日 11日<br>11日 11日<br>11日 | <del>بر</del>              |      |                  |
|      | 高橋 美和子          |                                 | ☑ 昭和<br>平成 59年10月05日<br>令和<br>昭和                                 | - 一<br>男 図 オ<br>図 女 単                                                                                                    | 5 有<br>秋<br>秋 25 無                                                                                                    | 失                          |      |                  |

 社会保険資格喪失届を用紙で申請するか、電子申請するかによってこの後の 操作手順が異なります。
 用紙での申請の場合は「<u>3. 印刷(10ページ)</u>」を、
 電子申請の場合は「<u>4. PDFの作成・読込(11ページ)</u>」をご参照ください。

### 3. 印刷

作成した資格確認書回収不能届を印刷します。

1. 「印刷」をクリックします。

|        |                |    | 1     |    | PDF |    | 係行アータ |    |
|--------|----------------|----|-------|----|-----|----|-------|----|
| ¥<br>آ | 電俗唯認者<br>可収不能届 | 終了 | データ作成 | 的刷 | 作成  | 読込 | 作成    | 語込 |
| -      |                |    |       |    |     |    |       |    |

2. 「プリンタの準備はいいですか?」のメッセージの「OK」をクリックすると Excelで設定されているプリンタから出力をします。

※プリンタの設定はMicrosoftのサポートサイト等でご確認ください。

| 印刷 |         | ×        |
|----|---------|----------|
| ?  | プリンタの準備 | 角はいいですか? |
|    | ОК      | キャンセル    |

#### 【出力イメージ】

| 定号<br>被弾鉄者の                | ##<br>                 |             | 生年月日 ·     | F M B      |
|----------------------------|------------------------|-------------|------------|------------|
| (& 26) 1 2                 | 3 4 5 6 7 8 1 0        |             | 平成 4<br>会和 | 0 9 2 7    |
| (7957) 9<br>長名             | カハン チカラ                |             |            |            |
|                            | 時橋 力                   |             |            |            |
| († 485<br>409 <del>1</del> | - 0014 )               |             |            |            |
| 愛知                         | ■ ■ 大山市大山広永町6<br>府(用)  | 345         |            |            |
| 100000000 TEL 00           | 68 ( 24 ) 1085         | 核带電話        | 3          | -          |
| 電話幕号(日中の道路先)」または日          | 新聞語音をいたみ、ため学校人してくだれい。  |             | 311        |            |
| 馬名                         | 金年月日                   | 性別 高田売      | 2010日<br>  | 住返納できない程度  |
| 資橋 力                       | 2 8840<br>平成 41年09月27日 | * *         | 有紛失        |            |
| 英橋 美和子                     | 27 昭和<br>平成 59年10月05日  | 男兄者         | 有龄失        |            |
| - contraction of           | <u>+和</u><br>昭和        | 送女 常<br>男 考 | ゴ車有        |            |
|                            | +/x<br>令和              | * *         |            |            |
|                            | 平成                     | 7 3         | *          |            |
| 42                         | 1 17 HL                | × *         | -          |            |
| の者について、資格確認書(高新英           | 林右証)が自な不動であるため届出します。   |             | 会和 年       | <b>B</b> B |
| に資料確認着を回なしたときは、たた          | SCEMLEY,               |             | 1. 1.      |            |
|                            | - 0014                 |             |            |            |
| 小牧市安田                      | 路新町1/80                |             |            |            |
| <b>非单则名称 株式会社也</b>         | ルズ                     |             |            |            |
| 事業主兵名 代表取締初                | 佐藤 豐                   |             |            |            |
| -                          |                        |             |            |            |
| 8000 11 20                 | ( 22 ) 3               | 311         |            |            |
| <b>人名蒂</b>                 | 〒485-0014              |             |            | 委付許付出      |
|                            | 党划第小权内安排3[1-2-3]       |             |            |            |

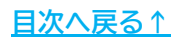

### 4. PDFの作成・読込

作成した資格確認書回収不能届のPDFを作成します。 社会保険資格喪失届を電子申請する場合、作成したPDFを添付できます。 添付方法は「<u>社会保険資格喪失届作成マニュアル(9ページ)</u>」をご参照ください。

1. PDF枠内の「作成」をクリックし、「保存」をクリックすると作成した届書のPDFを作成します。

※既定のファイル名は「作成年月日+氏名+【資格確認書】」ですが任意の名前に 変更可能です。「【資格確認書】」部分は自動設定のため変更できません。 ※作成したPDFは、台帳>DaProcess>Da保存>〇〇(事業所名)da> 回収不能届PDFフォルダーに格納されます。

| ? | 資格確認書<br>回収不能届 | 終了        | データ作成 | êdir | PDF<br>作成 | 読込 | 保存データ<br>作成 読込 |
|---|----------------|-----------|-------|------|-----------|----|----------------|
|   |                |           |       |      |           |    |                |
|   | 名前をつけて         | 保存してください。 |       |      |           |    | ×              |
|   | 保存ファ           | イル名       |       |      |           |    | _              |
|   | 20 0           | 116タカハシチン | b)    |      |           | 保存 |                |
|   |                |           |       |      |           |    |                |

2. 作成したデータを確認する場合は、PDF枠内の「読込」をクリックし、 データを選択して「読込」をクリックすると、PDFで表示します。

| PDF読込    | 2          |         |       | _      | ×                                     |  |
|----------|------------|---------|-------|--------|---------------------------------------|--|
| 2025     | 0116タカハシチナ | ら【資格確認書 | ] pdf |        | ŧiλ                                   |  |
|          |            |         |       | - 検索 - |                                       |  |
| 60<br>40 |            |         |       | 検索     | 文字                                    |  |
| 82       |            |         |       | 「      | ····································· |  |
|          |            |         |       |        | < <u>र</u> न्न                        |  |

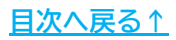

## 5. 保存データの作成・読込

1. 保存データ枠内の「作成」をクリックし、「保存」をクリックすると 作成した届書の保存データを作成します。

※既定のファイル名は「氏名+作成+作成日時」ですが任意の名前に変更可能 です。

| 回収不能届  |                      |                                             |                   | 1144   | 102     |   |
|--------|----------------------|---------------------------------------------|-------------------|--------|---------|---|
| 1      |                      |                                             |                   |        |         |   |
| 保存     |                      |                                             |                   |        | 3       | × |
| このデ    | ータに名前をつけ             | て「保存」してくだる                                  | さしい。              |        | _       |   |
| לכ     | 小化名 高橋               | 喬力 作成                                       |                   |        | —<br>保存 |   |
| プ<br>及 | マイル名に「*、¥<br>び環境依存文字 | 、#、!、"、'、 <mark>&amp;、</mark><br>P(高、㈱、é 等) | ?、/」<br>)は使用しないでく | (ださい。  |         |   |
| このフ    | アイルは保存デー             | タの「読込」ボタン                                   | から確認できます          | r.     |         |   |
| * 1    | 日人番号の記載す<br>現存されません。 | 闘のある様式につ                                    | いては、保存デー          | ·夕に個人番 | 号は      |   |

 保存データを確認する場合は、保存データ枠内の「読込」をクリックし、 読み込みしたいデータを選択して「読込」をクリックすると、保存データを 別のExcelファイルで開きます。 読み込みした保存データは編集可能ですが、上書き保存や印刷は Excelの機能をご利用ください。

| 2不能届の保存データ読込<br>2                                                                                                    | ×<br>読込 |  |
|----------------------------------------------------------------------------------------------------|---------|--|
| đý <b>na state s</b> a state state stat | 読込      |  |
|                                                                                                    | 使称      |  |
|                                                                                                    | 検索文字    |  |
|                                                                                                    |         |  |
|                                                                                                    |         |  |
|                                                                                                    |         |  |

#### 発行元 株式会社セルズ

本マニュアルに記載された内容は予告なく変更されることがあります。 本マニュアルに掲載した画面表示、説明図などは、実際のものとは一部異なる場合があり ますのでご了承ください。

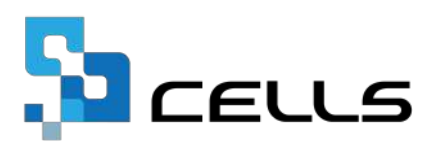